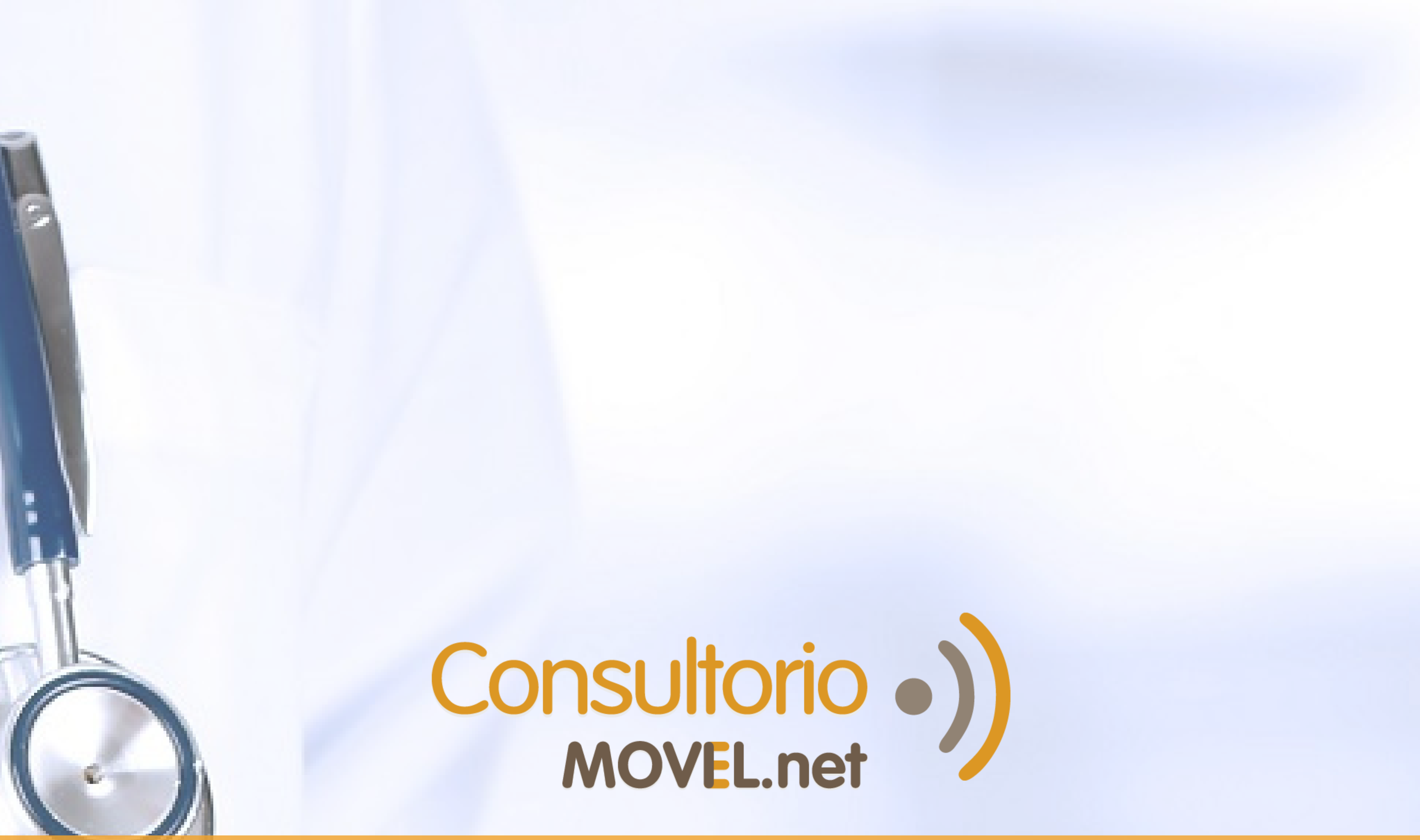

# ¿Cómo hacer interconsultas en la Red de Colegas?

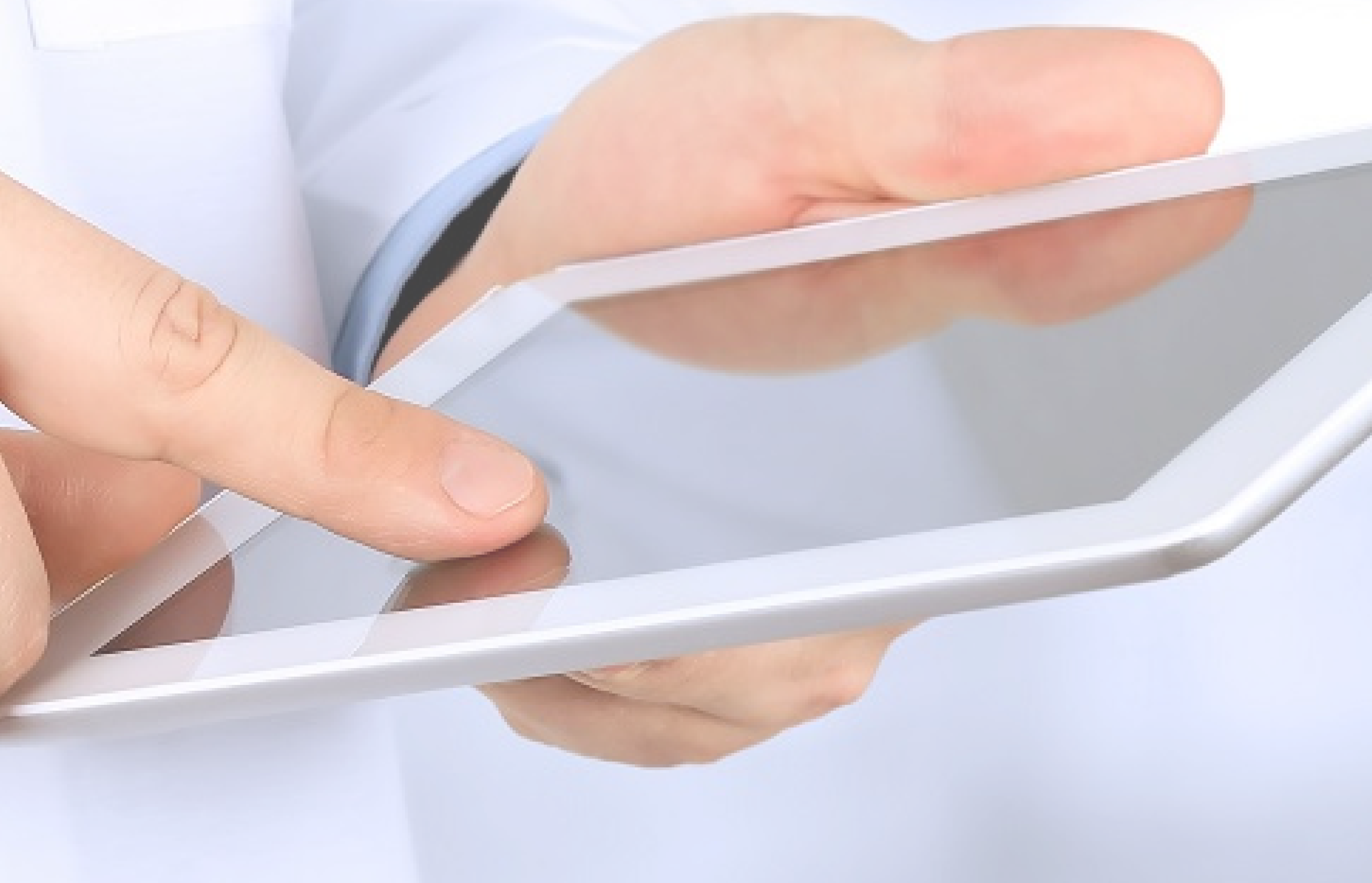

# Consultorio ) MOVEL.net

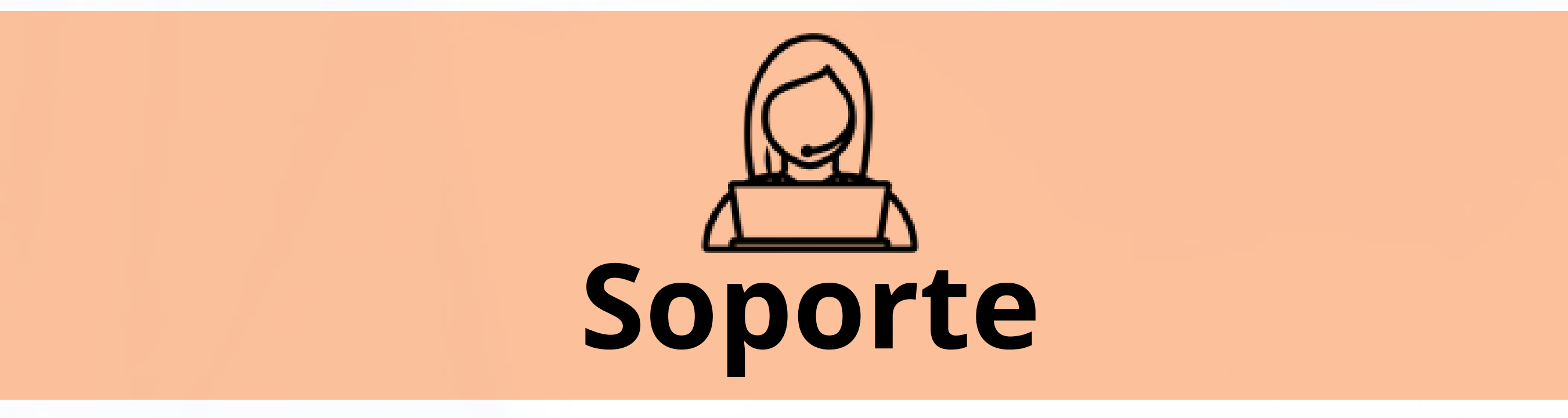

Si no tenés cuenta en ConsultorioMOVIL, ante cualquier duda o necesidad de soporte por favor comunicate con Josefina, nuestra coordinadora de Red de Colegas:

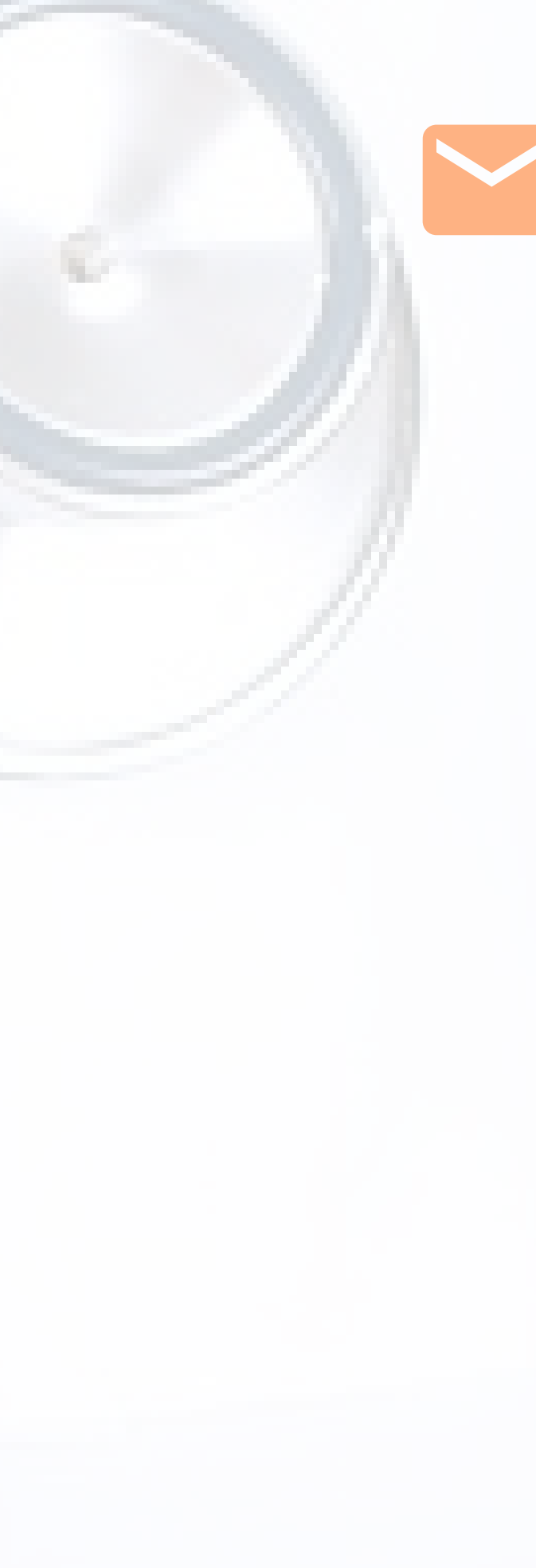

Mail: reddecolegas@consultoriomovil.net

#### WhatsApp: +54 9 11 6556-5291

## <u>لال</u> Consentimiento Informado

Sugerimos hacerle firmar un consentimiento informado al paciente autorizando a compartir sus datos con un médico

interconsultor.

#### Descargá un modelo:

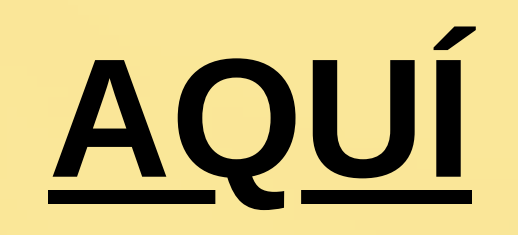

### Encontrá más sobre Red de Colegas:

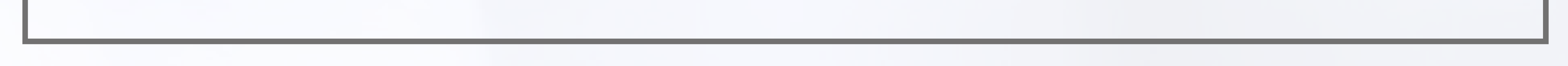

AQUÍ

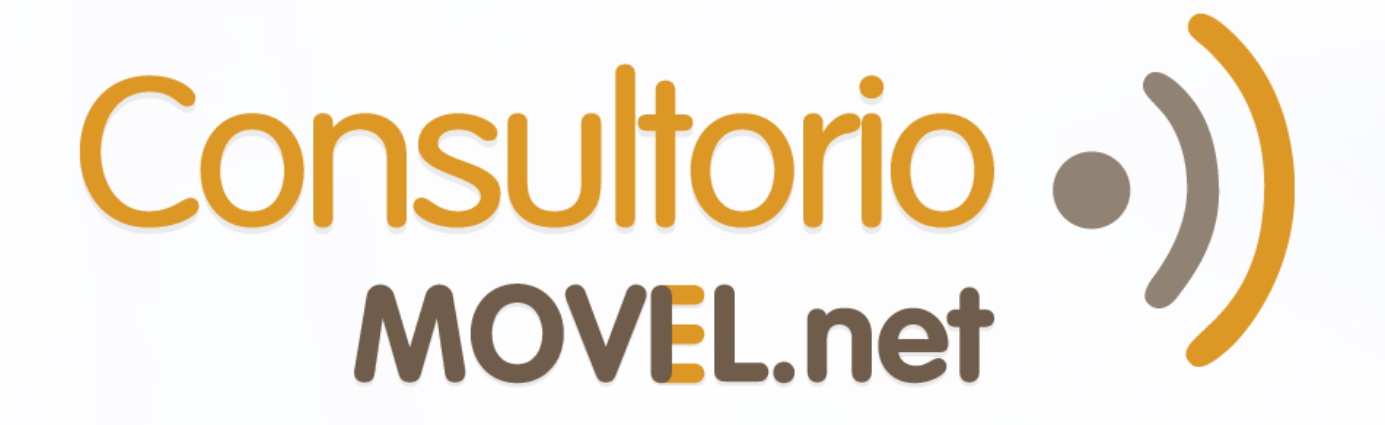

# SIGUE LAS INSTRUCCIONES PARA DEJAR UNA INTERCONSULTA DENTRO DE UN GRUPO DE LA RED DE COLEGAS

Entra desde desde tu computadora a colegas.consultoriomovil.net e ingresa tu usuario y contraseña.

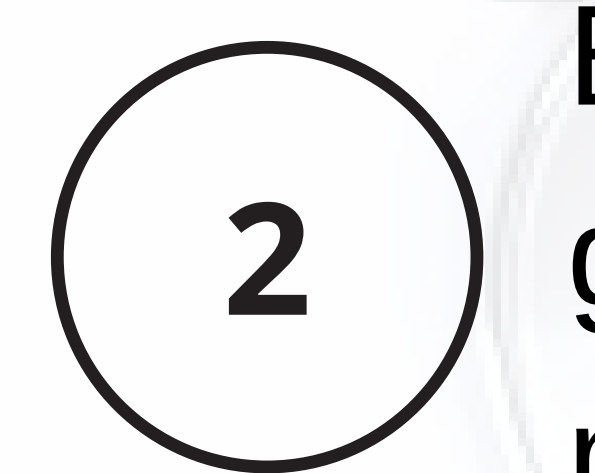

Elige del menú de la izquierda el grupo en el que quieres dejar tu mensaje.

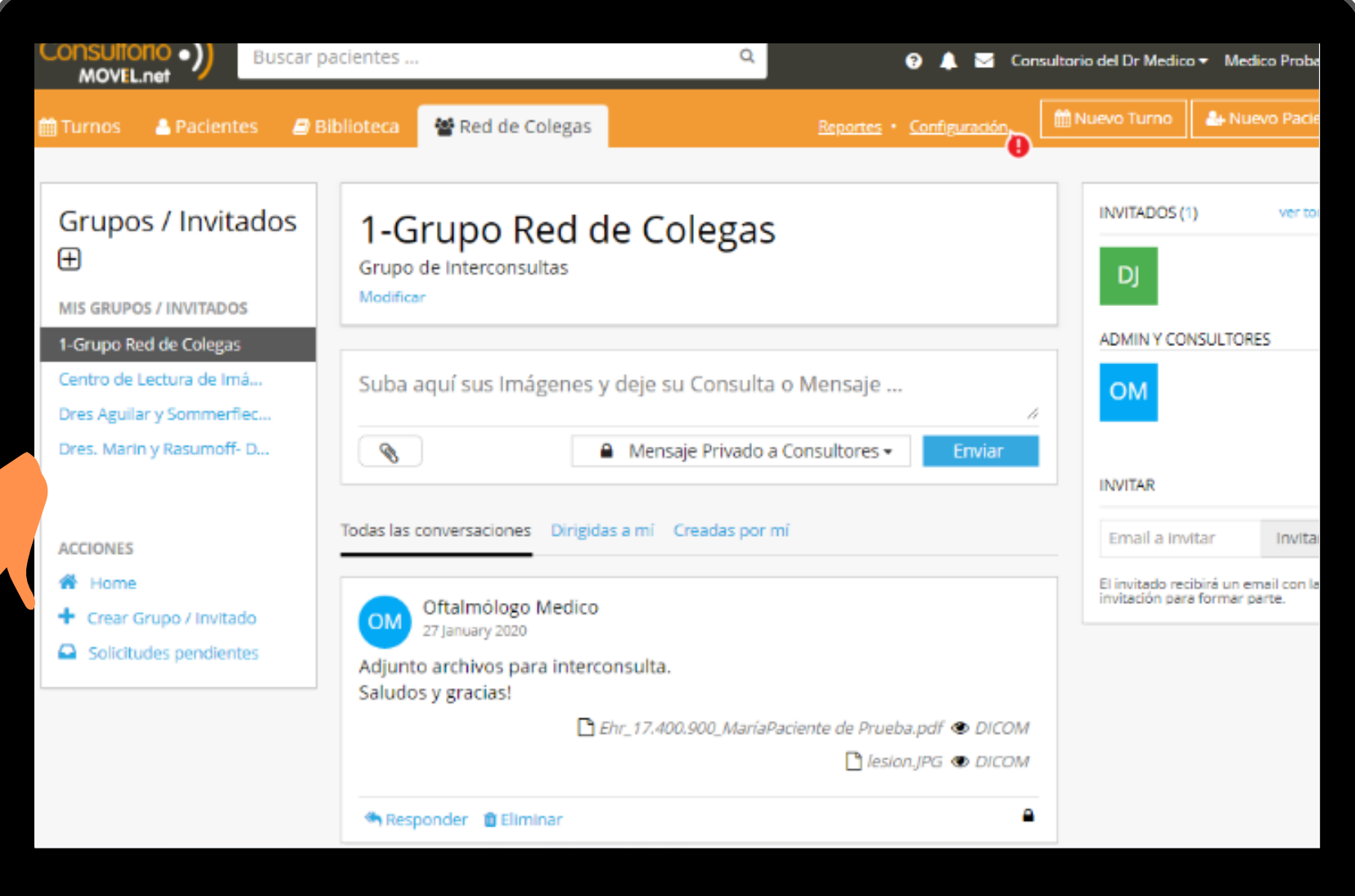

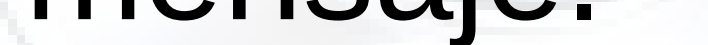

Escribe la interconsulta que quieras hacer.

Haz click en el icono Luego selecciona las imágenes y adjúntalas. Puedes adjuntar hasta 10 a la vez.

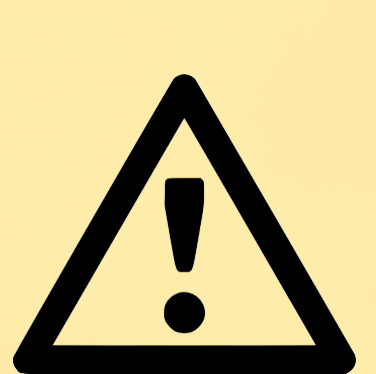

5

6

La demora en la carga dependerá de la velocidad de la conexión y del peso de los archivos (Las imágenes DICOM tardan más por ser más pesadas).

Haz click en Enviar para confirmar tu interconsulta.

¡Listo! ¡Te avisaremos por mail cuando te hayan respondido!

Para leer la respuesta repite el punto 1. Puedes dejar nuevos mensajes e incluso adjuntar nuevos archivos en los comentarios.

NOTA: Si tienes los archivos en el celular, puedes ingresar a colegas.consultoriomovil.net desde el celular para adjuntar los archivos más fácil y rápidamente.